# **歩数の取得**<br/><5つの歩数データ取得の方法>

歩数の取得方法を紹介します。歩数の入力には、各OS専用アプリ、Fitbit、 Garmin、OMRON、そして手入力の5つの方法があります。

#### 歩数の取得(Pep Upアプリをインストール)

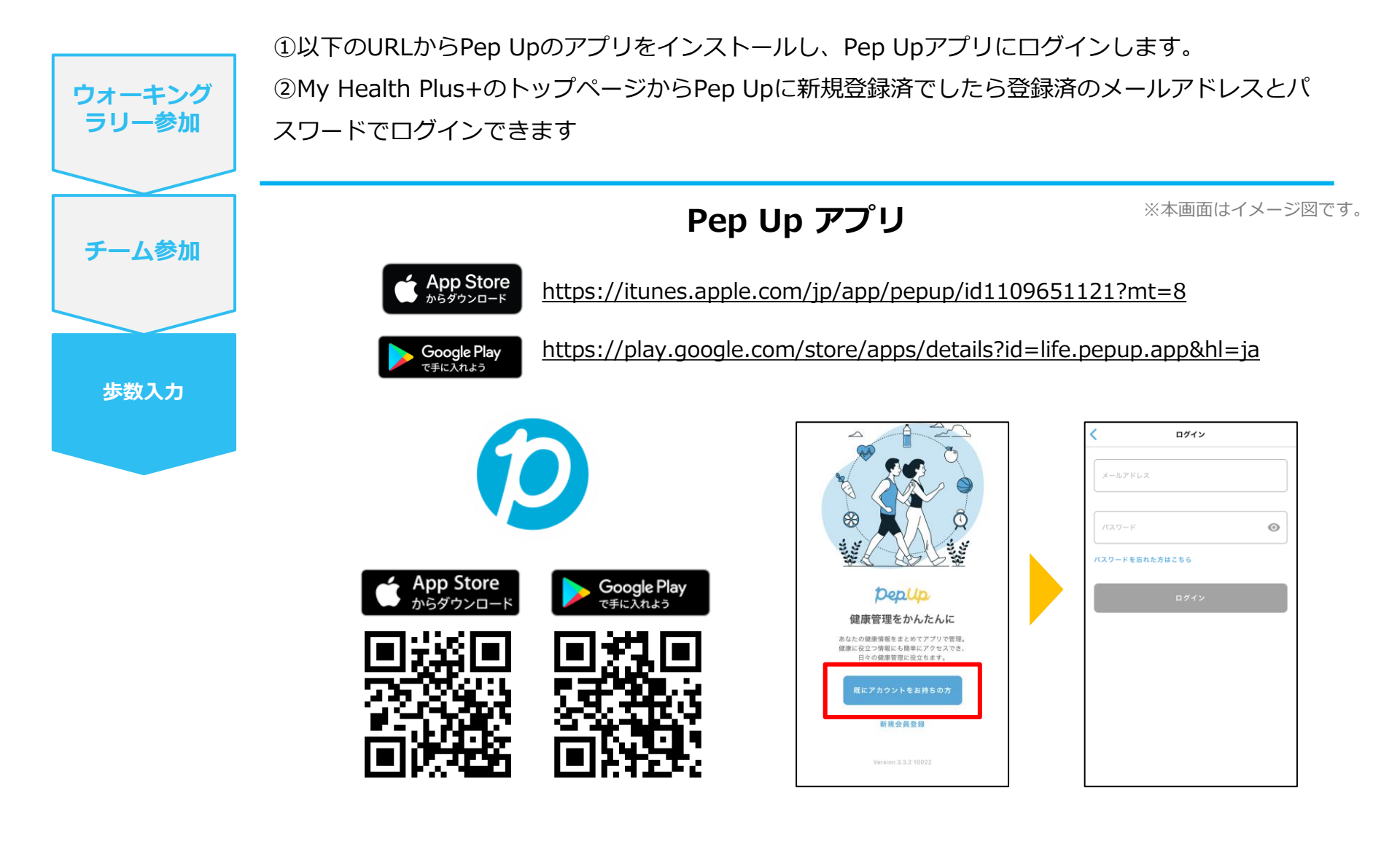

※Pep Upスマホアプリ無し、パソコンのみでも取得可能です。

# スマホ本体から歩数を取得

<Pep UpアプリでOS専用アプリから歩数を取得する方法>

Pep Upアプリは、iOS専用アプリ「ヘルスケア」やAndroid専用アプリ 「Google Fit」で蓄積されている歩数データを取得することができます

#### スマホ本体から歩数の取得(iOS「ヘルスケア」と連携)

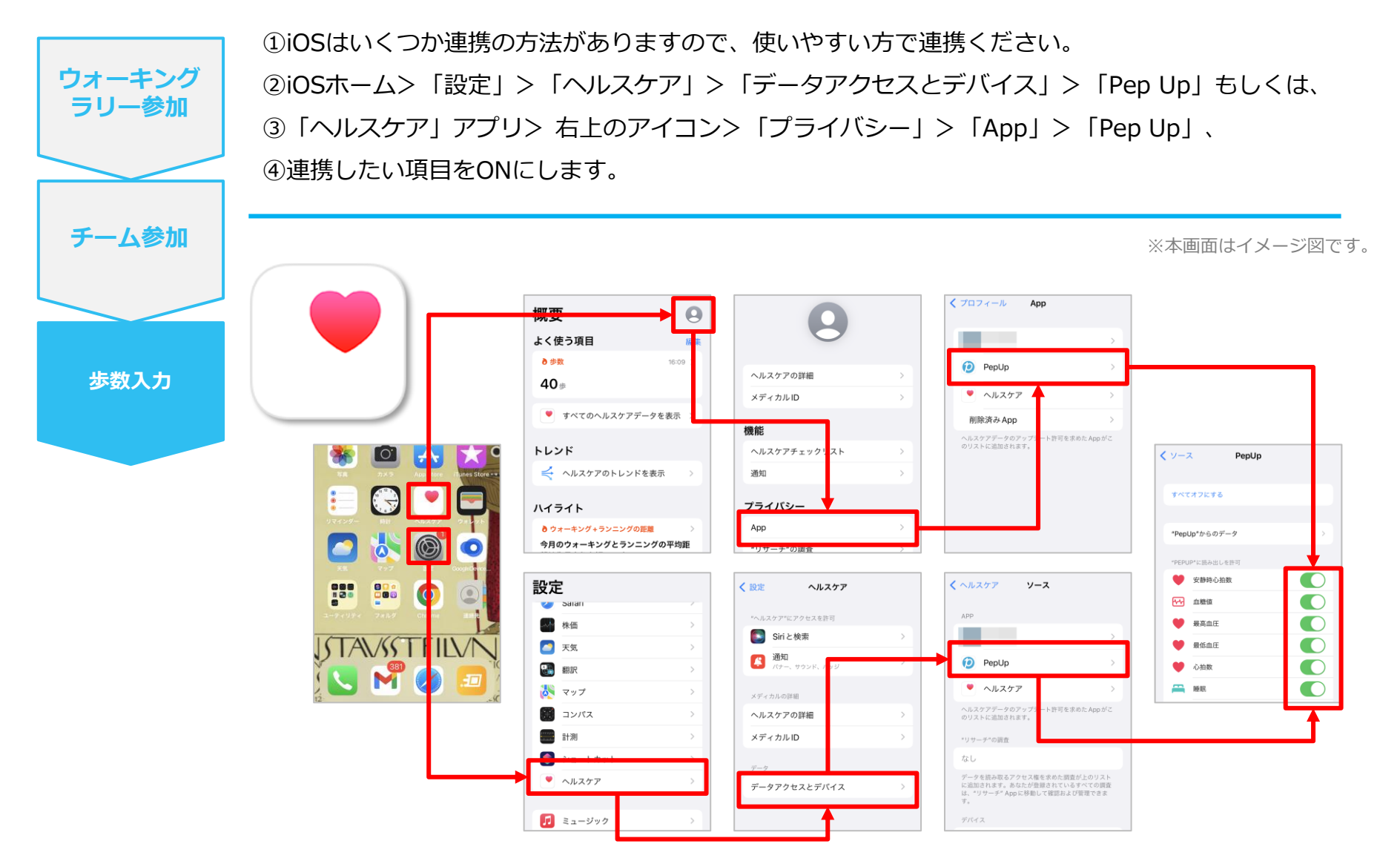

※iOSのバージョンによって異なる場合があります

#### スマホ本体から歩数の取得(Android「Google Fit」と連携)

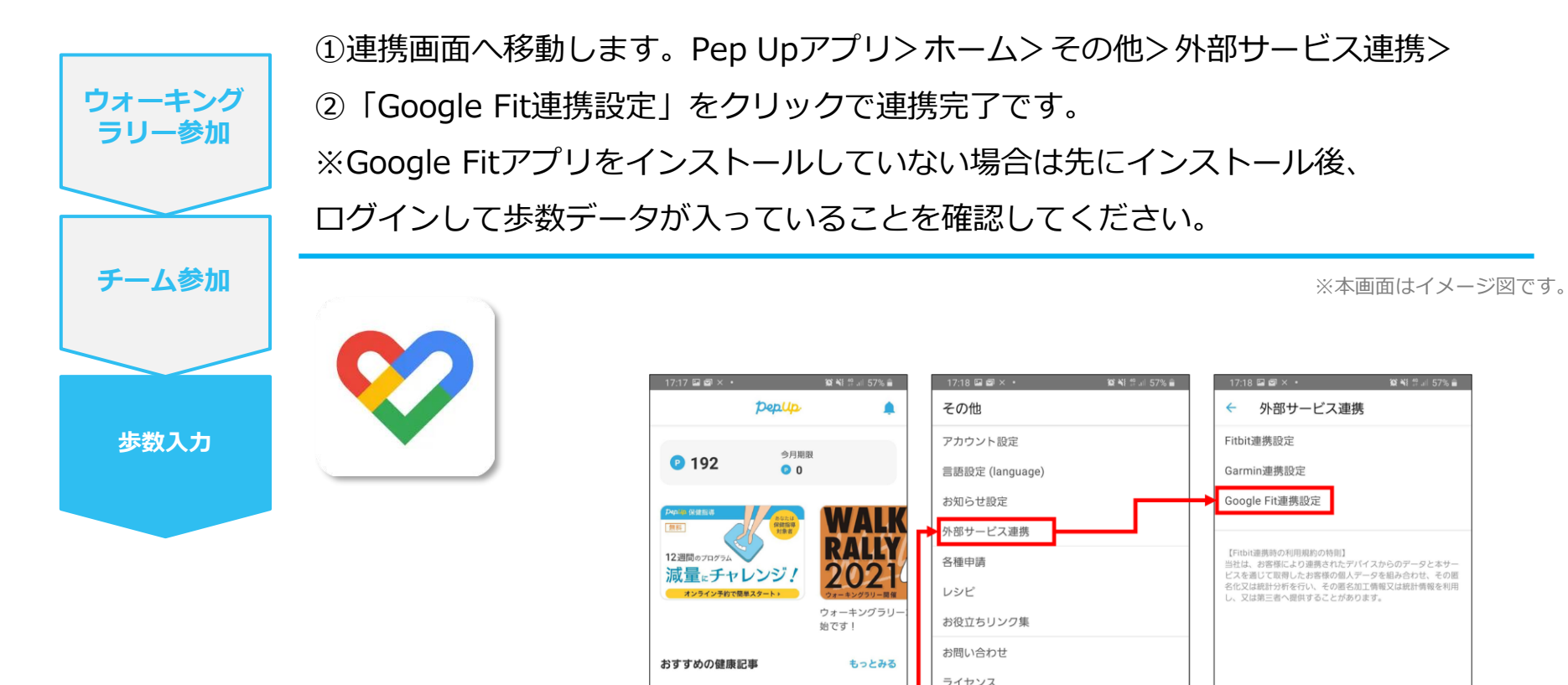

©JMDC Inc. 2022 All Right Reserved.

JMDC

その他

認知の歪みの直し方 | 「責められて いる」という感覚を改善するために

23

<

\* 【メタボ川柳】春うらら・・・

ホーム メディカル 日々の記録 キャンペーン

Ο

ф ф

111

•

Version 3.3.1 10019

db

 $\bigcirc$ 

メディカル 日々の記録 キャンペーン その他

<

111

 $\bigcirc$ 

<

÷

111

ホーム

#### スマホ本体から歩数の取得(Android:複数アカウントある場合)

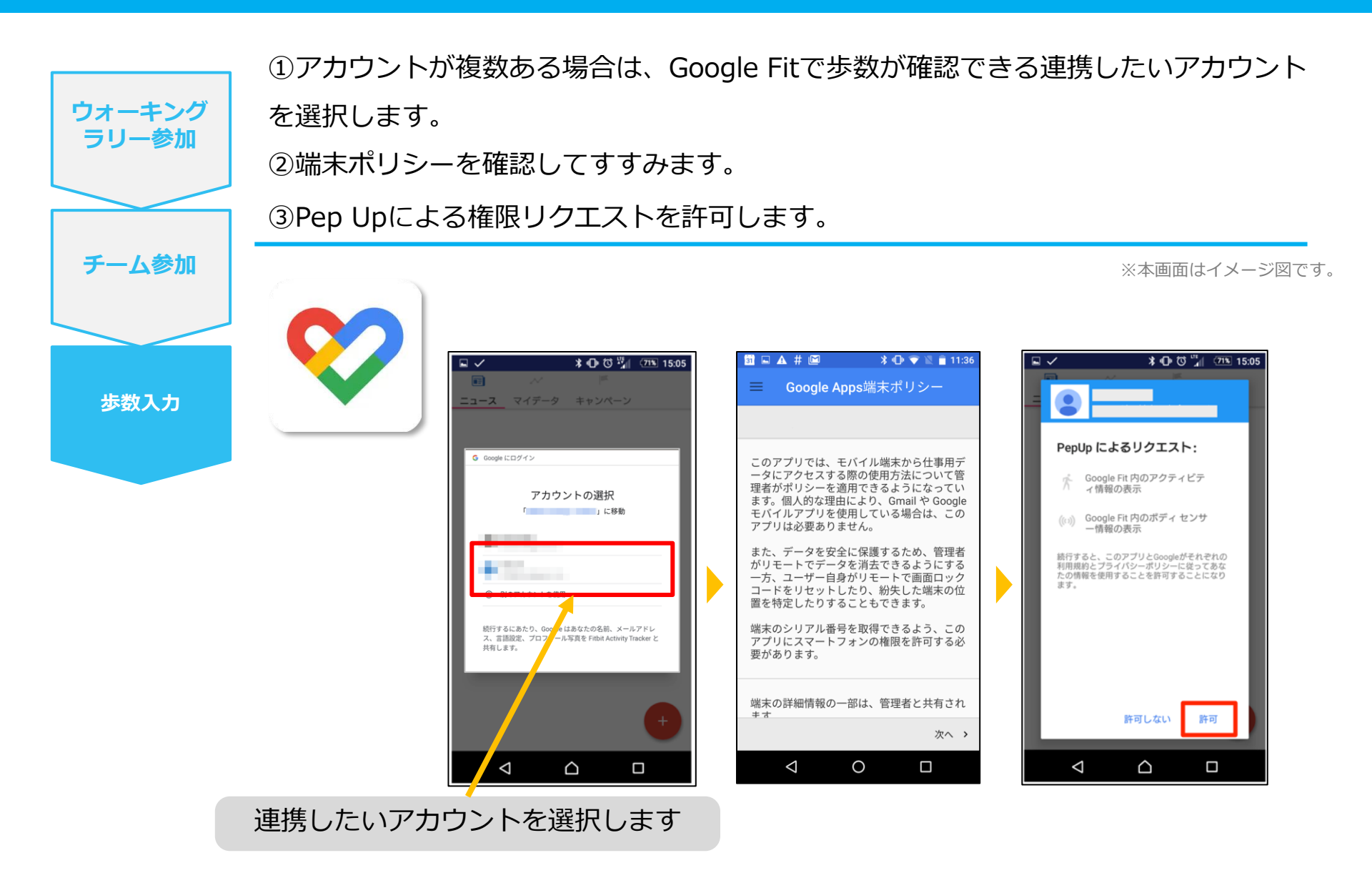

#### スマホ本体から歩数の取得

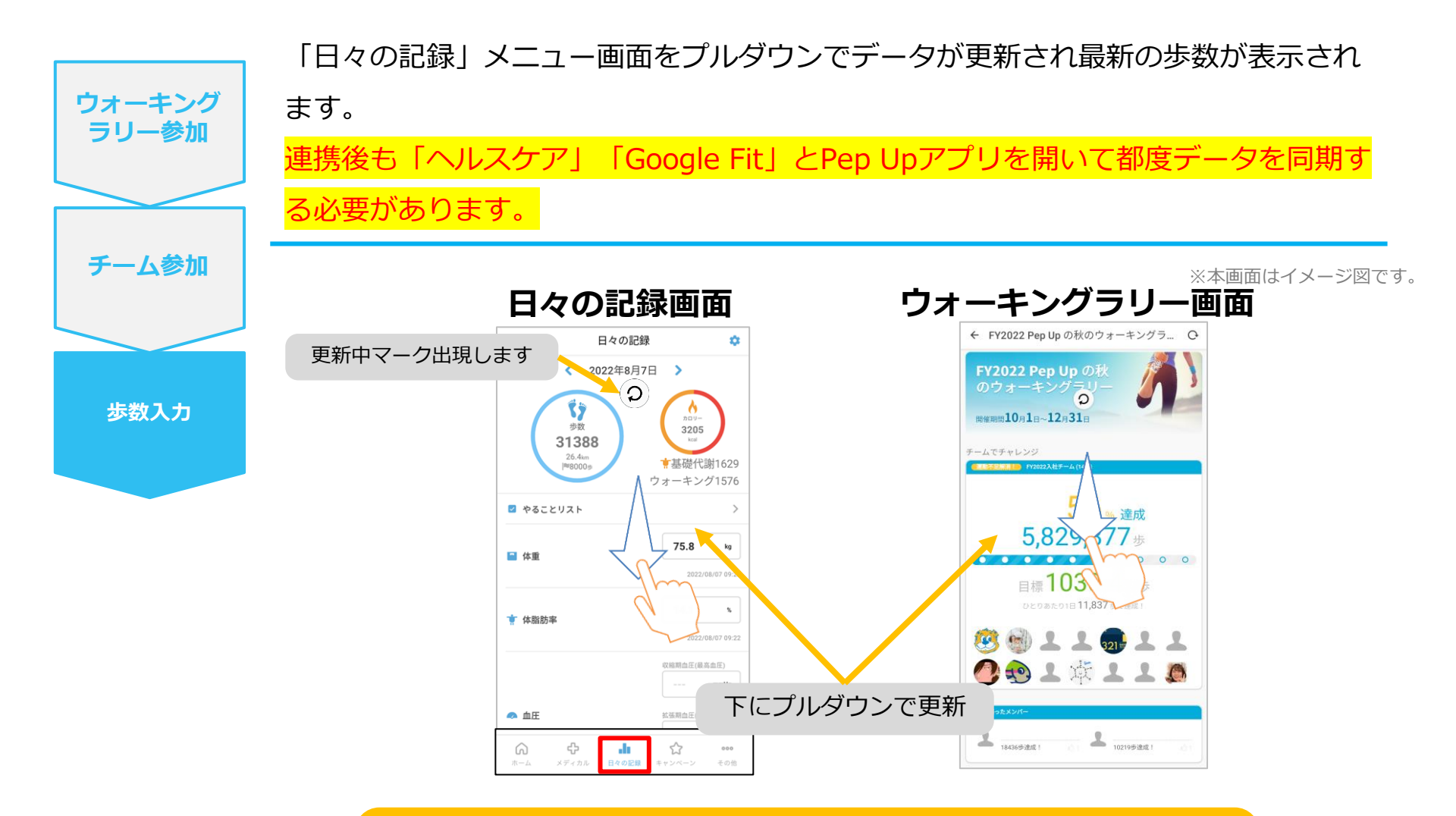

※ウォーキングラリーの集計対象歩数について ウォーキングラリーの集計歩数は14時から集計は行われ順次表示されます。 AM11時までに取得・入力されている前日までの歩数を集計対象としています。

# **Fitbitから歩数を取得**<Fitbitから歩数を取得する方法>

FitbitとPep Upを連携させると、アプリを起動することでFitbitに蓄積された歩数を取得することができます

#### Fitbitから歩数取得(準備~同期までの流れ)

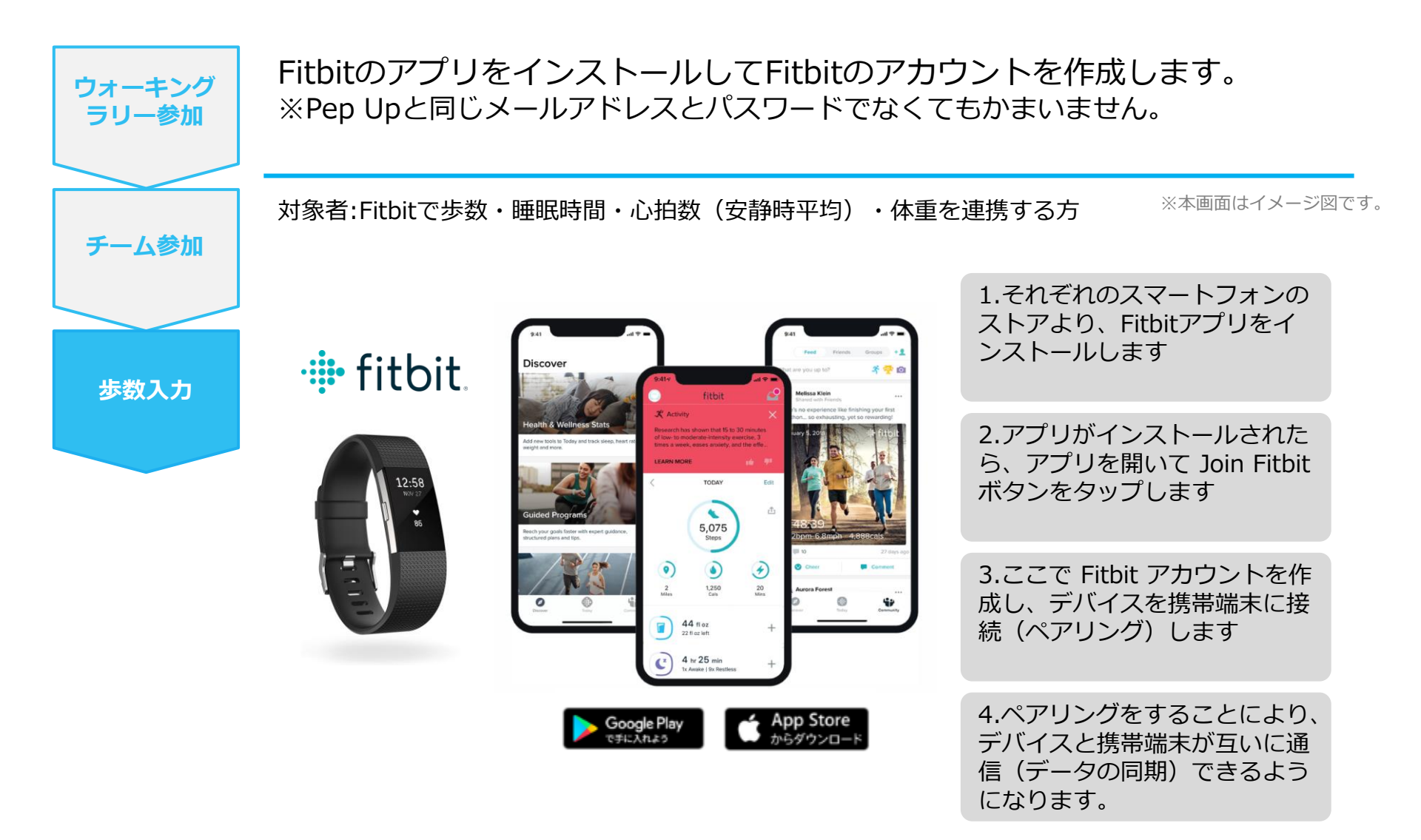

※Fitbit アプリとFitbitの連携に関するお問い合わせはFitbitサポートにお問い合わせください。

#### Fitbitから歩数取得 (PC上でFitbitとの連携方法)

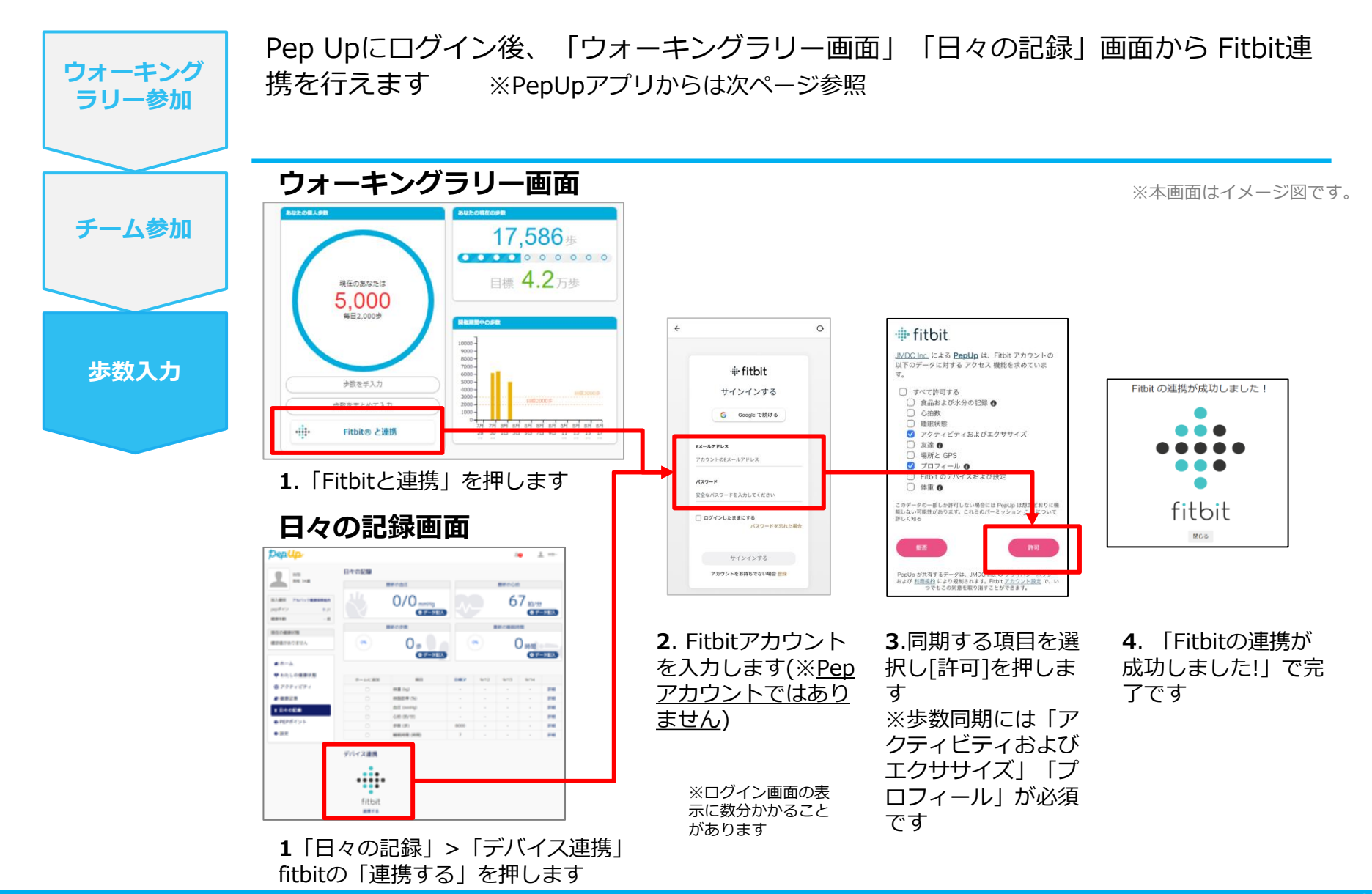

#### Fitbitから歩数取得(アプリでFitbitとの連携方法)

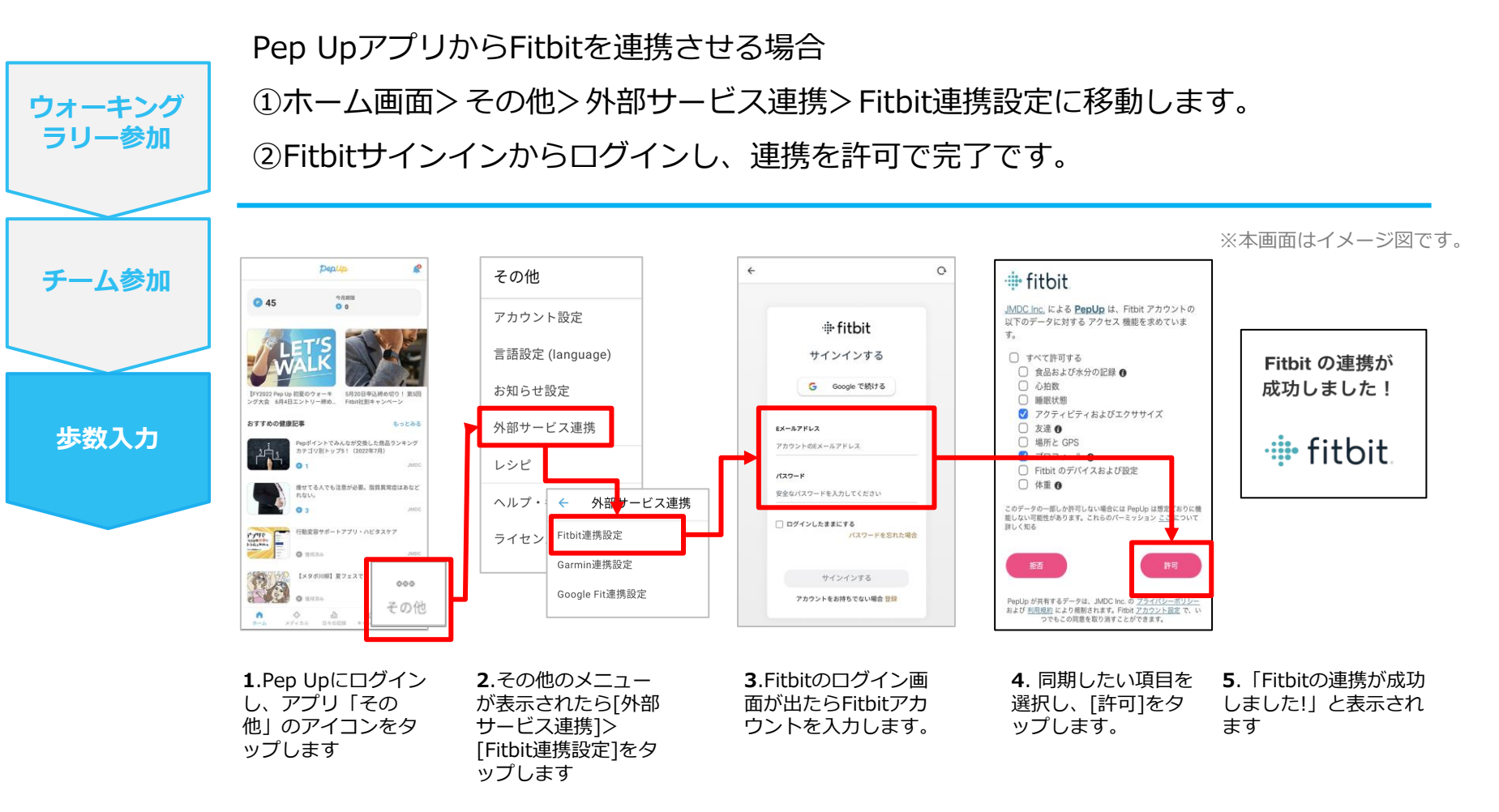

■ ステップ5の連携成功画面を更新すると"デバイス連携が失敗した"と表示されることがあります。更新しないようにしてください。

歩数連携されていれば問題ありません。

■ FitbitとPep Upの連携解除をしたい場合パソコンやスマートフォンのブラウザの「日々の記録」画面から解除が可能です

#### Fitbitから歩数取得 (実際の同期方法)

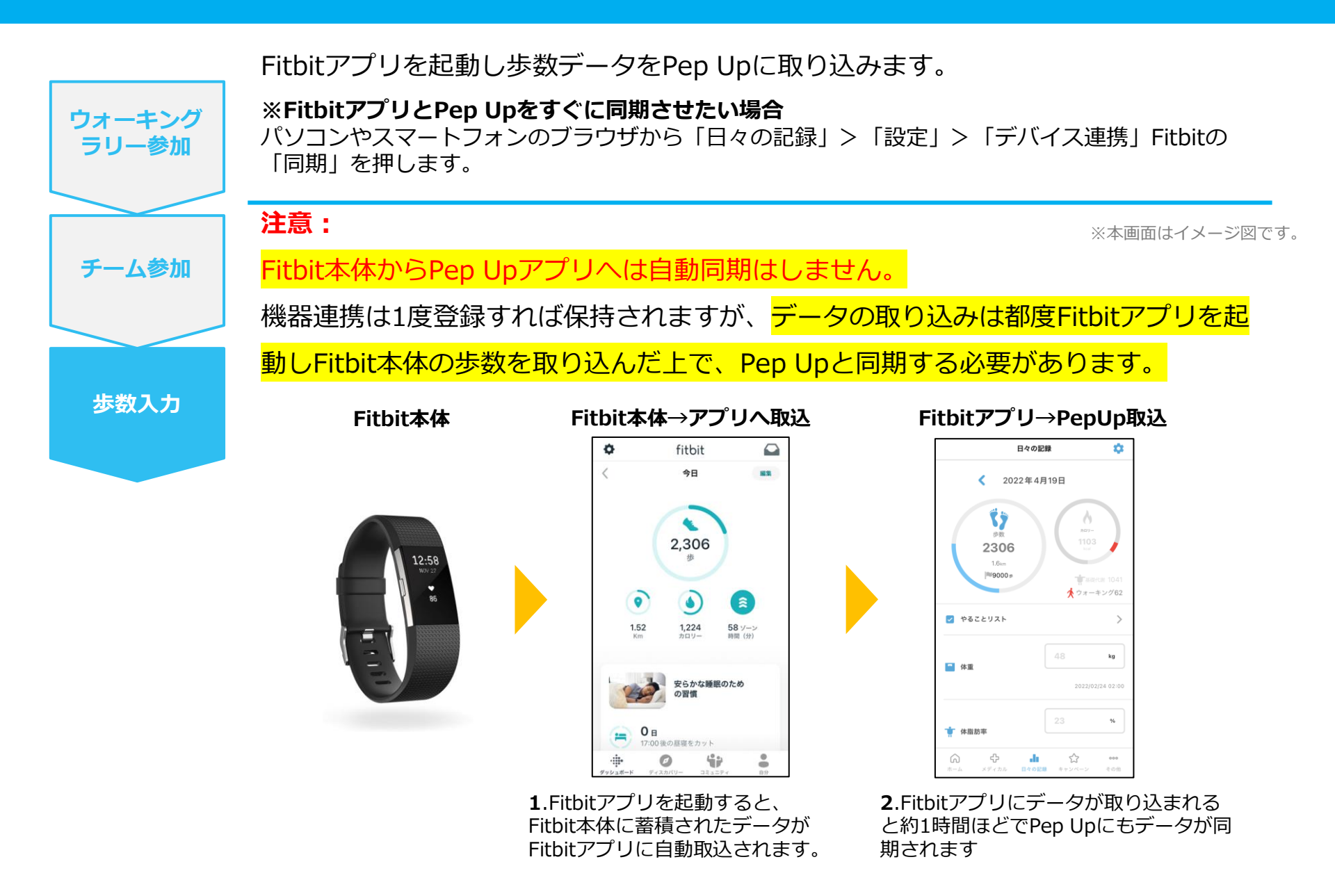

### Garminから歩数を取得 <Garminから歩数を取得する方法>

GarminとPep Upを連携させると、アプリを起動することでGarminに蓄積 された歩数を取得することができます

#### Garminから歩数取得(準備~同期ながれ)

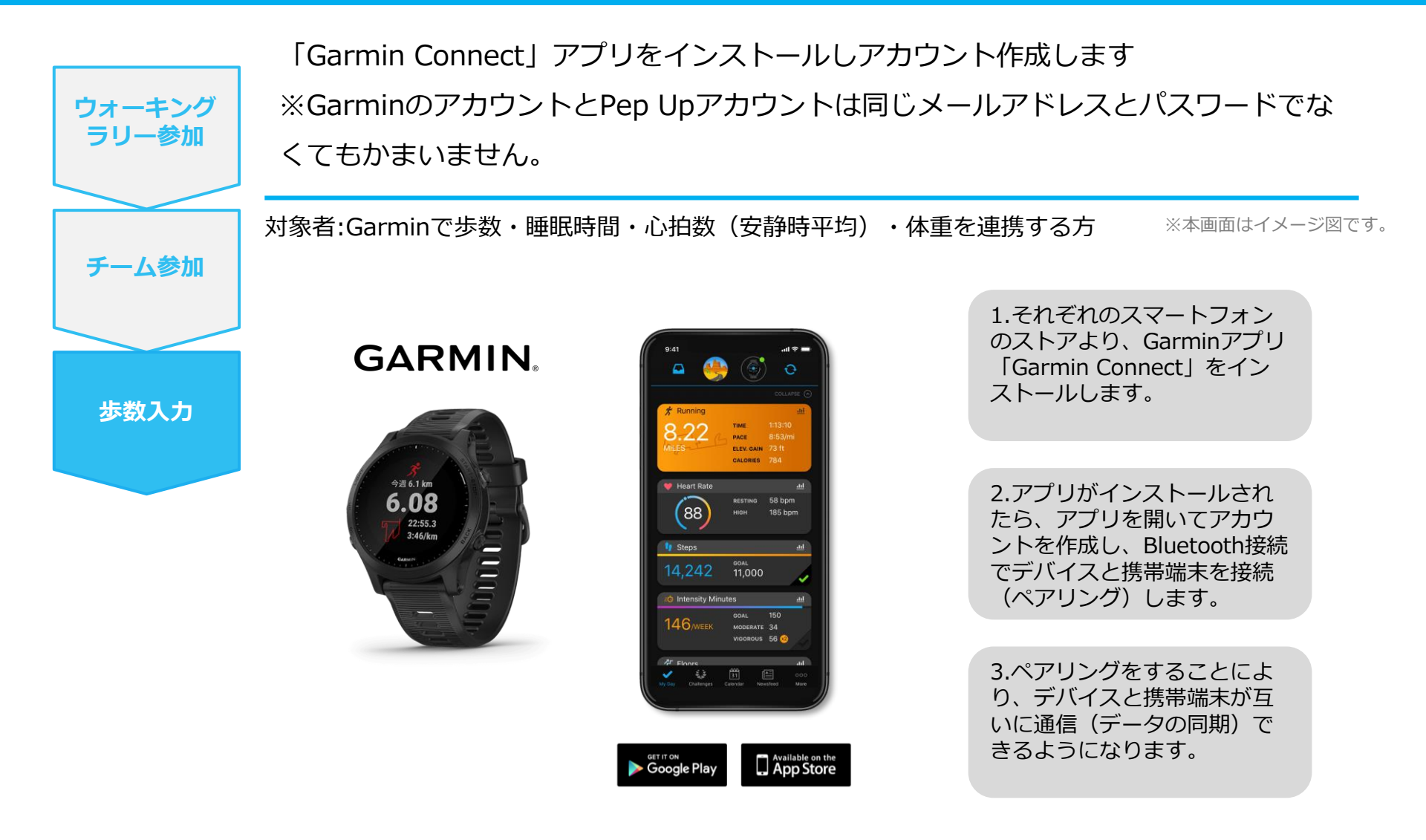

※GarminアプリとGarminの連携に関するお問い合わせはGarminサポートにお問い合わせください

#### Garminから歩数取得 (PC上でGarminとの連携方法)

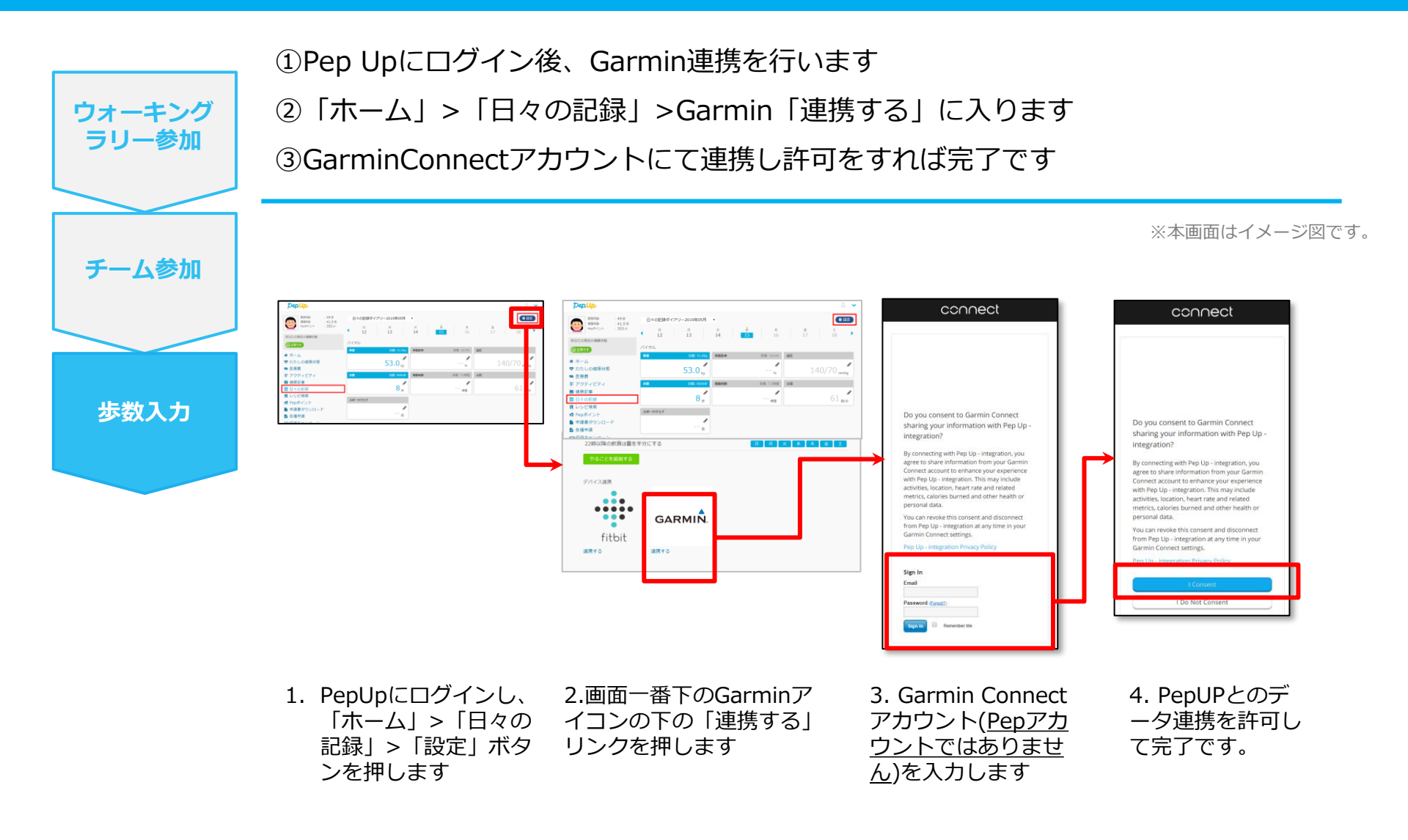

#### Garminから歩数取得(アプリでGarminとの連携方法)

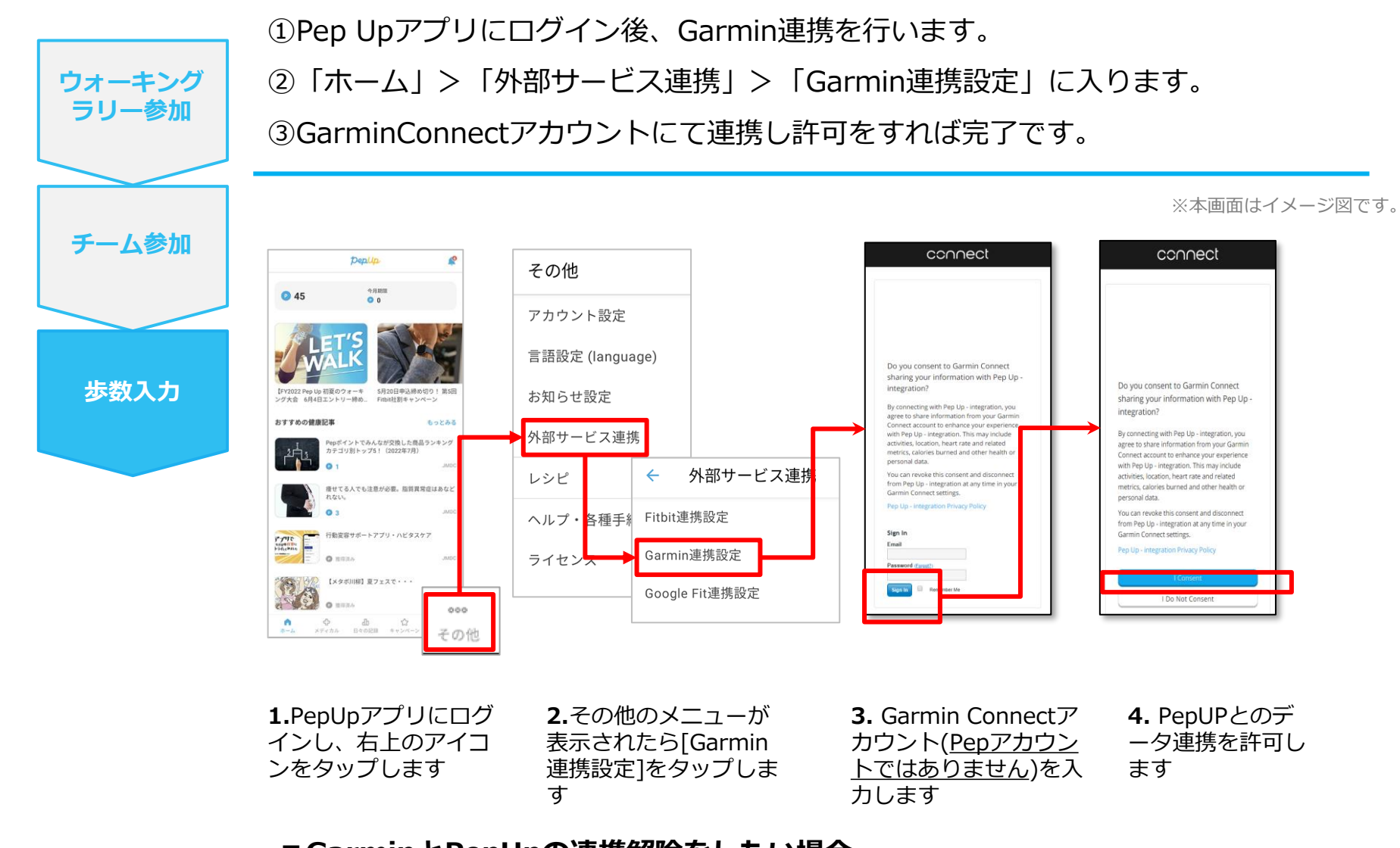

#### ■GarminとPepUpの連携解除をしたい場合 パソコンやスマートフォンのブラウザの「日々の記録」画面から解除が可能です

©JMDC Inc. 2022 All Right Reserved.

#### Garminから歩数取得(実際の同期方法)

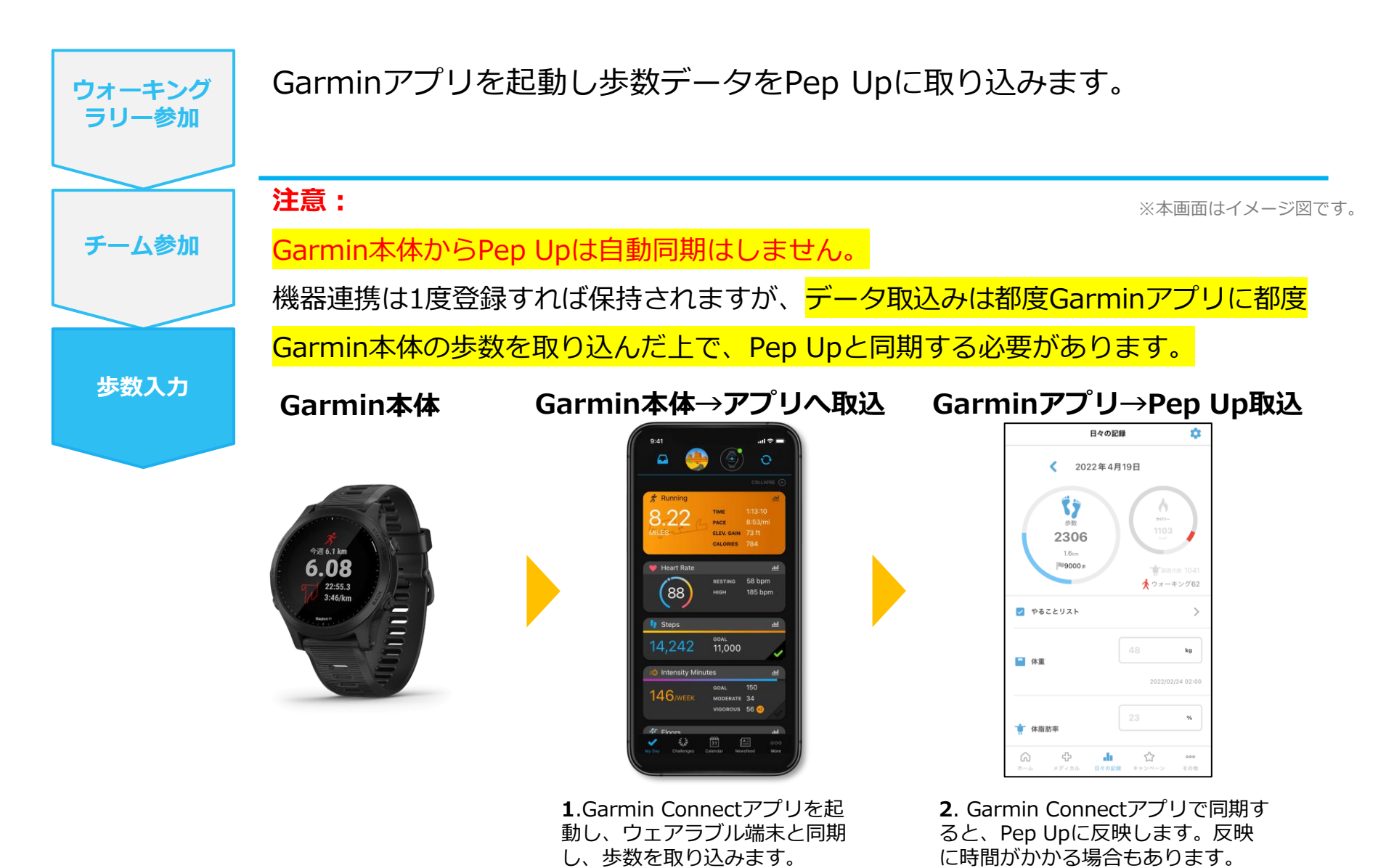

## **OMRONから歩数を取得** <OMRONから取得する方法>

OMRONとPep Upを連携させると、アプリを起動することでOMRONに蓄積された歩数を取得することができます

#### OMRON から歩数取得(準備~同期ながれ)

対象者:OMRON connect で体重・体脂肪率・血圧・安静時心拍・歩数・体温(基礎体温 は対象外)を連携する方 ①OMRON connectのセットアップ

「OMRON connect」アプリをインストールしてアカウントを作成します

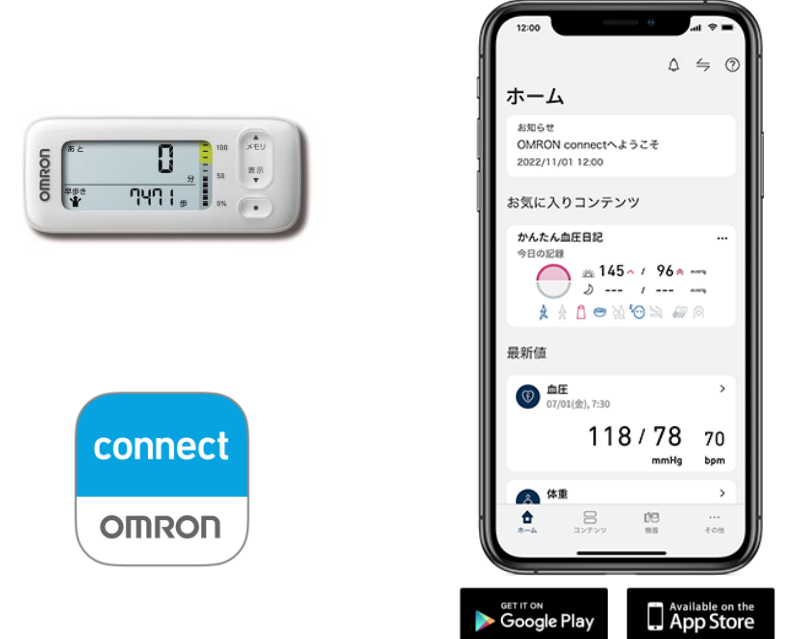

※本画面はイメージ図です。

それぞれのスマートフォンのス トアより、「OMRON connect」をインストールしま す。

スマートフォンの設定から Bluetooth接続をオンにします。 アプリを開いて画面に従って機 器を登録します。

クラウドサービス/ユーザー情報 からアカウントを作成します。 ※既にアカウントをお持ちの場 合はサインインしてください。

※OMRON connect アプリとOMRON connect対応機器の連携に関するお問い合わせは、OMRON connect サポートにお問い合わせください

#### OMRONから歩数取得 (PC上でOMRONとの連携方法)

対象者:OMRON connect で体重・血圧・安静時心拍・歩数・体温(基礎体温は対象外) を連携する方

②Pep Upにログイン後、OMRON connectと連携 「HOME」>「日々の記録」>「設定」と進み、「連携する」リンクをクリックします

※本画面はイメージ図です。

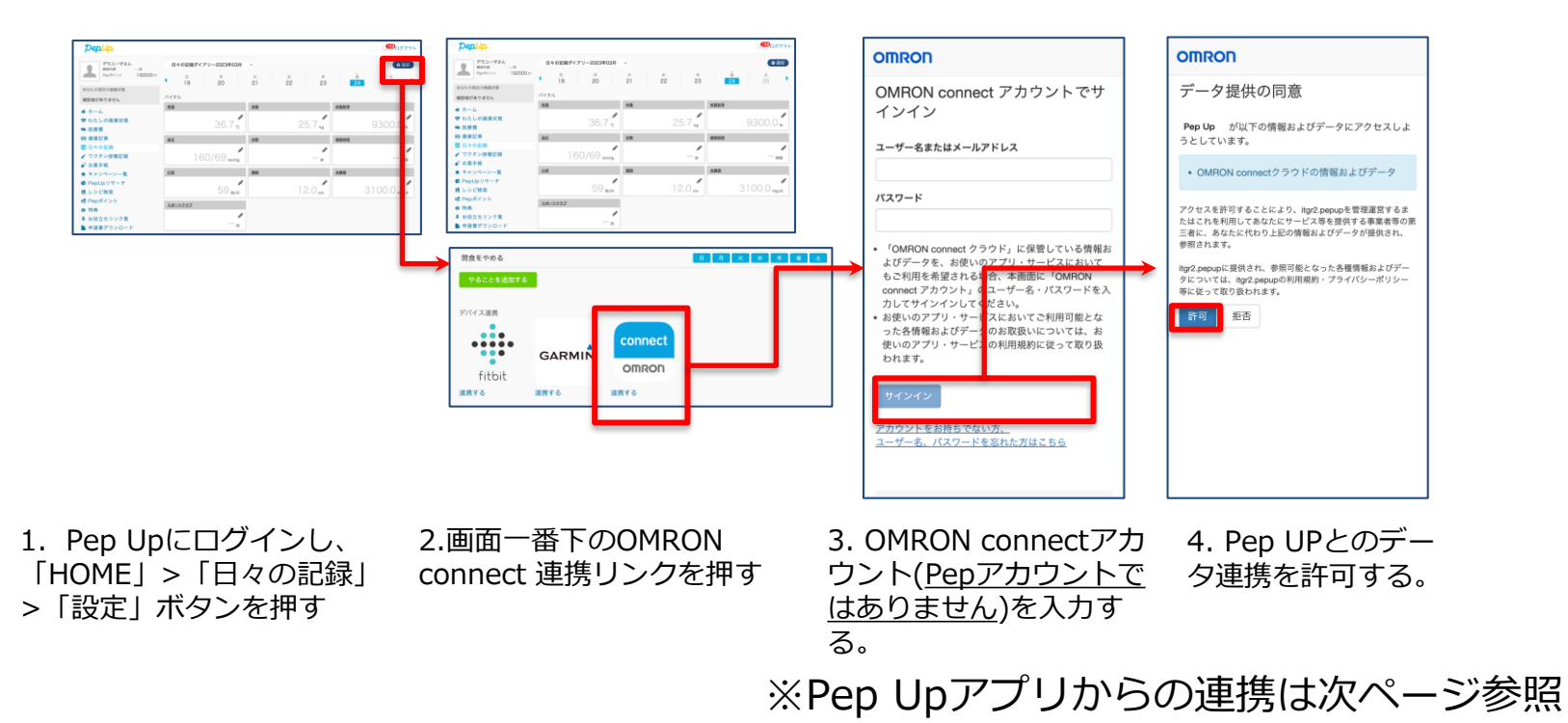

データ同期:OMRON connect アプリでデバイス同期を行うとPep Upに反映されます ※アクセス状況にょり多少同期に時間がかかる場合もあります

#### OMRONから歩数取得(アプリでOMRONとの連携方法)

#### ②Pep UpアプリからOMRON connect 連携を行います

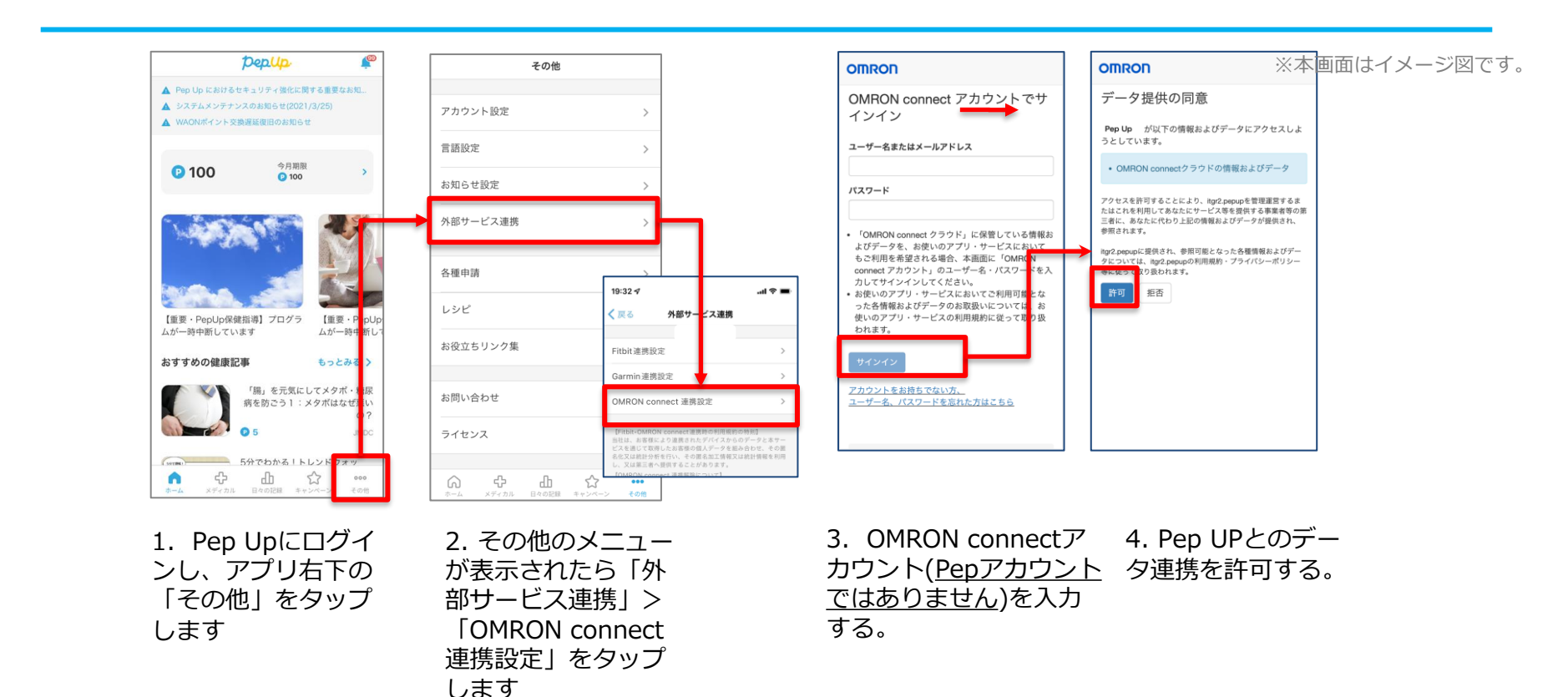

※本画面はイメージ図です。

OMRONアプリを起動し歩数データをPep Upに取り込みます。

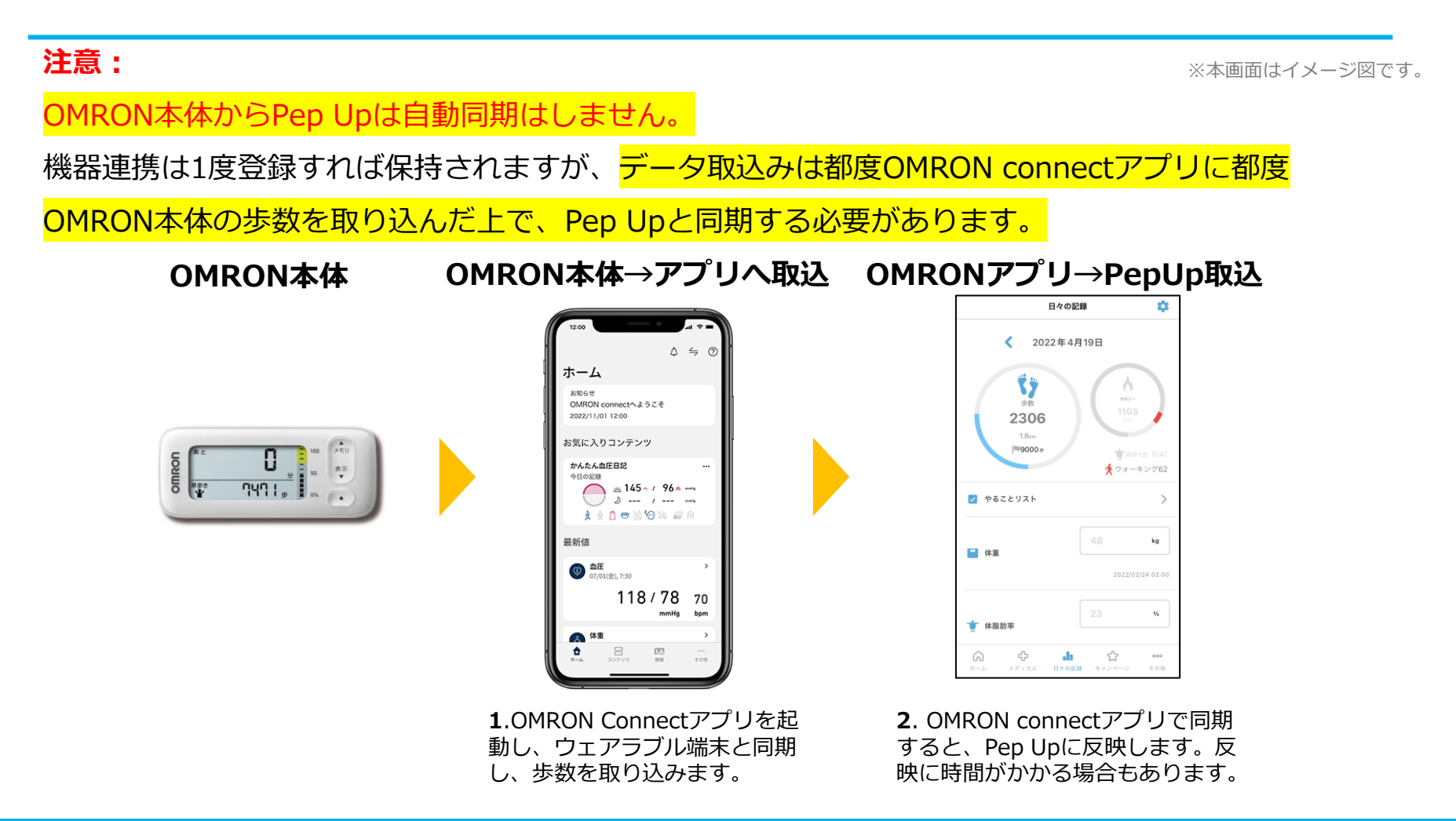

### 歩数を手入力 <他の歩数計の数値を手入力をする方法>

普段からお使いの歩数計の数値を、Pep Upに手入力で記録することができます。

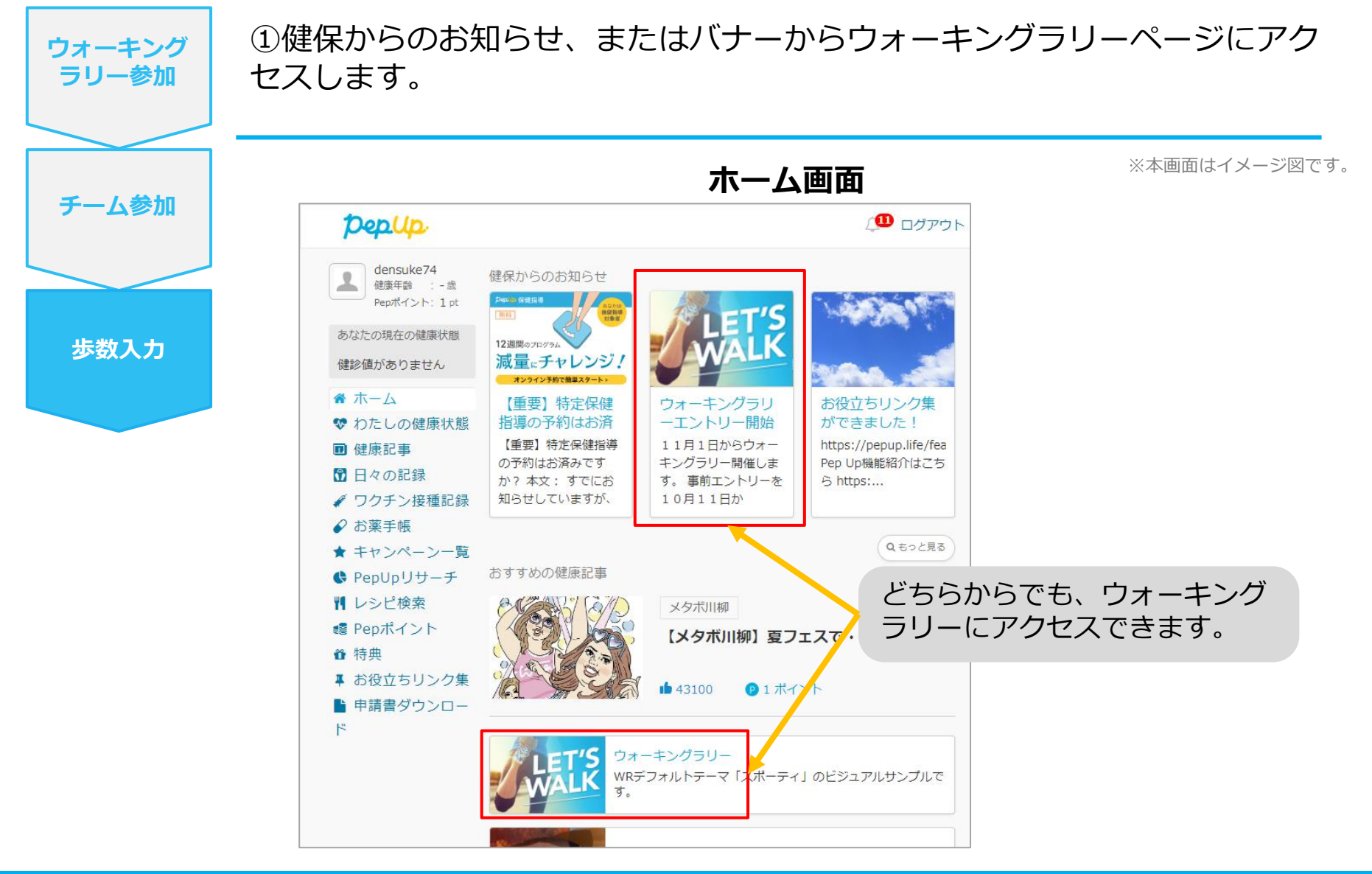

#### 歩数を手入力(昨日の歩数入力)

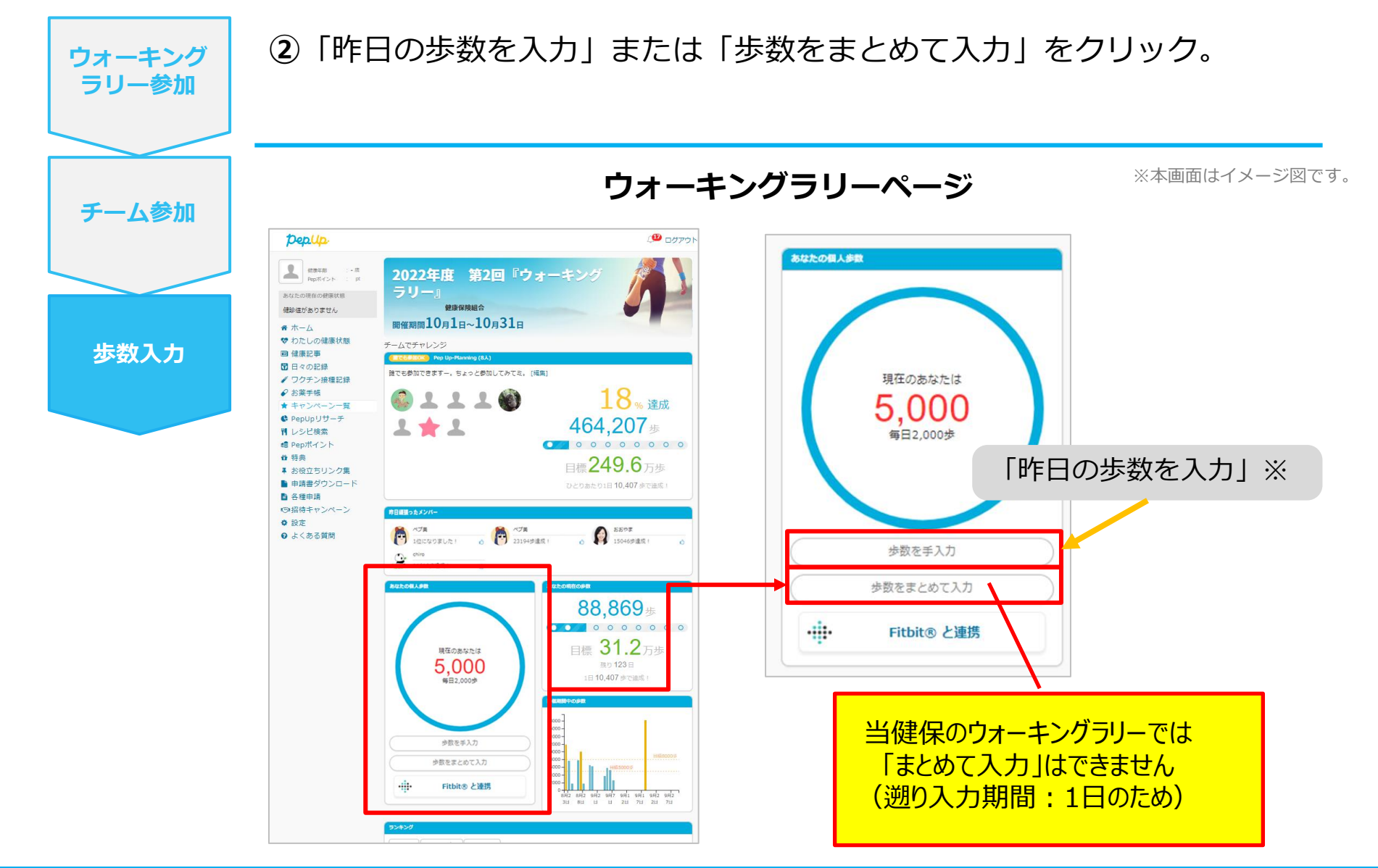

#### 歩数を手入力(歩数入力&日付)

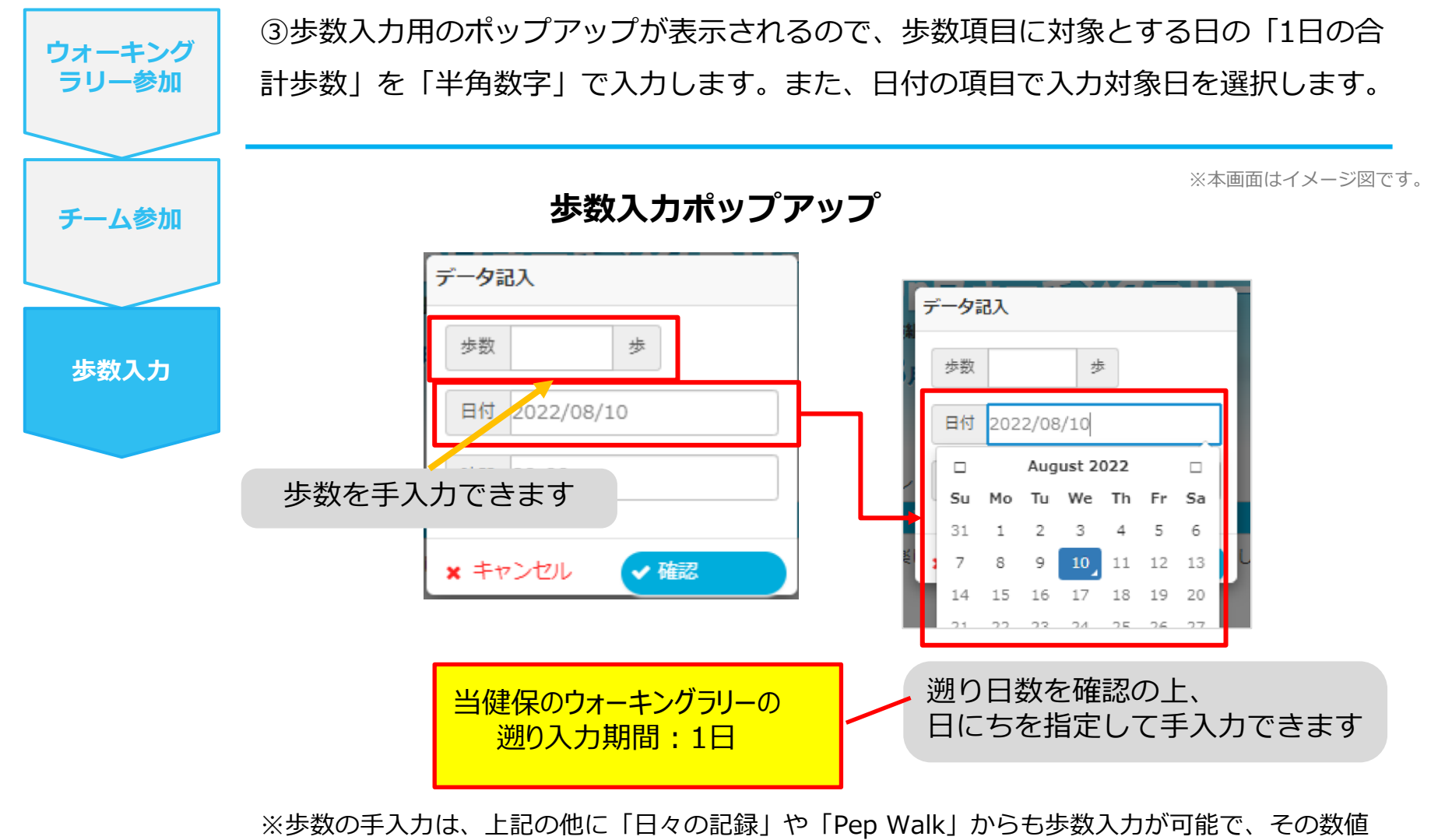

はウォーキングラリーに反映されます。